# **Test Coverage Report**

Calculates the test coverage status for a list of coverable issues for the selected version or Test Plan, and/or Test Environment. The statuses are presented in a normalized horizontal stacked bar chart and evaluate the completeness of each issue.

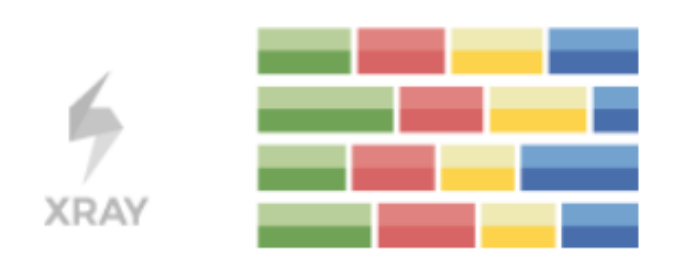

#### Please note

∕!\

To use this report, you must have some Issue Types configured as coverable issue types, in the project settings. More info in Project Settings: Test Coverage

In order to analyze the current status of your release, or even past releases, you need to evaluate the status of the requirements and other covered issues, taking into account the respective results.

You might want to analyze just the requirements implemented in a given version, or you may want to analyze requirements from earlier versions based on your regression testing.

The Test Coverage report provides the means to analyze your requirements statuses in real-time.

How to use

- Source data/Filters
- Analysis & Scope
- Group By
- ° View
- Example
- Share

## How to use

This report is accessible either from the Xray icon on the left sidebar of the project or from the standard **Reports** icon, which includes other kind of reports besides Xray.

At the top of the report, you have some options that need to be configured.

- Analysis & Scope: how to analyze the issues (more info on Coverage Analysis);
- Group By: how to visually group the coverable issues (e.g. by priority, by component);
- View: flat or hierarchical;
- Filters: the source data for the report (e.g. the requirements or other covered issues) and how to evaluate the status for each one of the item being shown.

#### Test Coverage Report 0

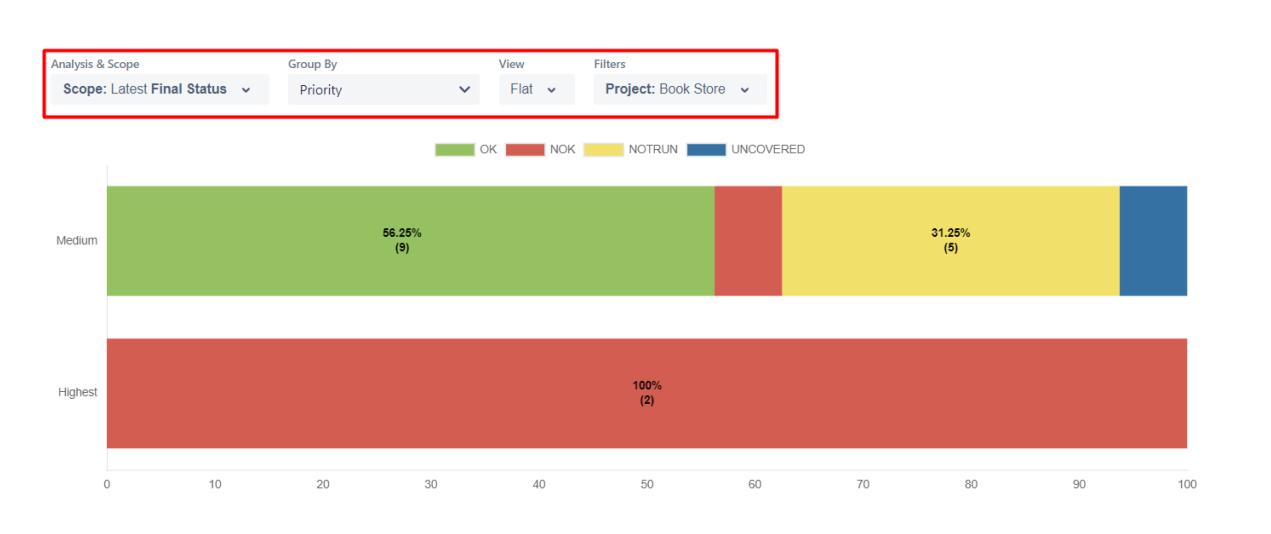

### Source data/Filters

The source data for the report (e.g., the requirements or other covered issues) can be defined under Filters, which available at the top.

| ers                    |     |                |              |
|------------------------|-----|----------------|--------------|
| roject: Book Store 🗸   |     |                |              |
| Basic Advanced         |     |                |              |
|                        |     |                |              |
| Project                |     | Assignee       |              |
| Book Store             | ⊙ ∨ | Type to search | ~            |
| Component              |     | Fix versions   |              |
| Select                 | ~   | Select         | ~            |
| Resolution             |     | Status         |              |
| Select                 | ~   | Select         | ~            |
| Saved Filter           |     | Contains       |              |
| Select                 | ~   |                |              |
| More 🗸                 |     |                |              |
| Clear Reset to default |     |                | Apply Cancel |

Source "requirement"/coverable issues can be directly provided using a Basic or Advanced filter:

• Advanced: a JQL query to filter the coverable issues.

Share

- Basic:

  - Project: project;
    Assignee: the issue's assignee;
    Component: the component assigned to the issue;
    Fix Versions: versions assigned to the issue;
    Resolution: the workflow resolution;
    Status: the workflow status;

  - Saved Filter: a saved filter;
  - Contains: the full issue key or part of the summary.

To add more fields to the filter you can click the "More" button.

|                                                                                                    | ~                                |                                                                                      |                                             |
|----------------------------------------------------------------------------------------------------|----------------------------------|--------------------------------------------------------------------------------------|---------------------------------------------|
| Basic Advance                                                                                                    | Filters                          |                                                                                      |                                             |
| Project                                                                                                    | Search                           |                                                                                      |                                             |
| Book Store                                                                                                    | <ul> <li>Assignee</li> </ul>     | A                                                                                    | ~                                           |
| Component                                                                                                    | Components                       |                                                                                      |                                             |
| Select                                                                                                    | <ul> <li>Fix versions</li> </ul> |                                                                                      | ~                                           |
| Resolution                                                                                                    | Resolution                       |                                                                                      |                                             |
| Select                                                                                                    | Status                           |                                                                                      | ~                                           |
| Saved Filter                                                                                                    | Drainat                          |                                                                                      |                                             |
| Select                                                                                                    |                                  |                                                                                      |                                             |
| More 🗸                                                                                                    | Saved Filter                     | Set Cancel                                                                           |                                             |
| p <b>ject:</b> Book Store                                                                                                    | ·                                |                                                                                      |                                             |
|                                                                                                    |                                  |                                                                                      |                                             |
| Basic Advanced                                                                                                    | 1                                | Accimon                                                                              |                                             |
| Basic Advanced<br>Project<br>Book Store                                                                                                    |                                  | Assignee<br>Type to search                                                           | × _                                         |
| Basic Advanced<br>Project<br>Book Store<br>Component                                                                                                    | 3                                | Assignee<br>Type to search<br>Fix versions                                           | ~                                           |
| Basic Advanced<br>Project<br>Book Store<br>Component<br>Select                                                                                             | 3<br>⊗ ~                         | Assignee<br>Type to search<br>Fix versions<br>Select                                 | ×<br>×                                      |
| Basic Advanced<br>Project<br>Book Store<br>Component<br>Select<br>Resolution                                                                               | 3<br>⊗ ∿                         | Assignee<br>Type to search<br>Fix versions<br>Select<br>Status                       | <ul> <li>▲</li> <li>▲</li> <li>▲</li> </ul> |
| Basic Advanced<br>Project<br>Book Store<br>Component<br>Select<br>Resolution<br>Select                                                                     | l<br>⊗ ~                         | Assignee<br>Type to search<br>Fix versions<br>Select<br>Status<br>Select             | · · · · · · · · · · · · · · · · · · ·       |
| Basic Advanced<br>Project<br>Book Store<br>Component<br>Select<br>Resolution<br>Select<br>Saved Filter                                                     | l<br>⊗ ~                         | Assignee<br>Type to search<br>Fix versions<br>Select<br>Status<br>Select<br>Contains |                                             |
| Basic Advanced<br>Project<br>Book Store<br>Component<br>Select<br>Resolution<br>Select<br>Saved Filter<br>Select                                           |                                  | Assignee<br>Type to search<br>Fix versions<br>Select<br>Status<br>Select<br>Contains |                                             |
| Basic Advanced<br>Project<br>Book Store<br>Component<br>Select<br>Resolution<br>Select<br>Saved Filter<br>Select<br>Begin Date<br>Time Frame<br>Time Frame | a<br>⊗ ✓<br>Fixed                | Assignee<br>Type to search<br>Fix versions<br>Select<br>Status<br>Select<br>Contains |                                             |
| Basic Advanced<br>Project<br>Book Store<br>Component<br>Select<br>Select<br>Saved Filter<br>Select<br>Begin Date<br>Time Frame<br>Time Frame<br>Select     | a<br>⊗ ~<br>Fixed                | Assignee Type to search Fix versions Select Select Contains                          |                                             |
| Basic Advanced<br>Project<br>Book Store<br>Component<br>Select<br>Resolution<br>Select<br>Select<br>Begin Date<br>Time Frame<br>Time Frame<br>Select       | a<br>Solution<br>Fixed           | Assignee Type to search Fix versions Select Status Contains                          |                                             |

If you want, you can reset the filters that are displayed back to the default filters, or you can clear all the filter values.

| rs                                                                                                    |                                                                   |                                                                                    |                                                                                                    |
|----------------------------------------------------------------------------------------------------|-------------------------------------------------------------------|------------------------------------------------------------------------------------|----------------------------------------------------------------------------------------------------|
| roject: Book Store 🗸                                                                                                    |                                                                   |                                                                                    |                                                                                                    |
|                                                                                                    |                                                                   |                                                                                    |                                                                                                    |
| Basic Advanced                                                                                                    |                                                                   |                                                                                    |                                                                                                    |
| Project                                                                                                    |                                                                   | Assignee                                                                           |                                                                                                    |
| Book Store                                                                                                    | 0 ¥                                                               | Type to search                                                                     | ~                                                                                                    |
| BOOK SLOTE                                                                                                    | <u> </u>                                                          | Type to search                                                                     |                                                                                                    |
| Component                                                                                                    |                                                                   | Status                                                                             |                                                                                                    |
| Account ×                                                                                                    | ⊗ ∨                                                               | To Do ×                                                                            | ⊗ ∨                                                                                                    |
| Fix versions                                                                                                    |                                                                   | Resolution                                                                         |                                                                                                    |
| 2.0 ×                                                                                                    | ⊗ ∨                                                               | Select                                                                             | ~                                                                                                    |
| Saved Filter                                                                                                    |                                                                   | Contains                                                                           |                                                                                                    |
| Select                                                                                                    | ~                                                                 |                                                                                    |                                                                                                    |
|                                                                                                    |                                                                   |                                                                                    |                                                                                                    |
| More 🗸                                                                                                    |                                                                   |                                                                                    |                                                                                                    |
|                                                                                                    |                                                                   |                                                                                    |                                                                                                    |
|                                                                                                    |                                                                   |                                                                                    |                                                                                                    |
| Clear Reset to default                                                                                                    |                                                                   |                                                                                    | Apply Cancel                                                                                                    |
| Clear Reset to default                                                                                                    |                                                                   |                                                                                    | Apply Cancel                                                                                                    |
| Clear Reset to default                                                                                                    |                                                                   |                                                                                    | Apply Cancel                                                                                                    |
| Clear Reset to default                                                                                                    |                                                                   |                                                                                    | Apply Cancel                                                                                                    |
| Clear Reset to default                                                                                                    |                                                                   |                                                                                    | Apply Cancel                                                                                                    |
| Clear Reset to default rs roject: Book Store  Basic Advanced                                                                                                    |                                                                   |                                                                                    | Apply Cancel                                                                                                    |
| Clear Reset to default rs roject: Book Store  Basic Advanced Project                                                                                                   |                                                                   | Assignee                                                                           | Apply Cancel                                                                                                    |
| Clear Reset to default  rs  rs  roject: Book Store  Project  Rook Store                                                                                                |                                                                   | Assignee                                                                           | Apply Cancel                                                                                                    |
| Clear Reset to default   rs   roject: Book Store   Project   Book Store                                                                                                | ⊗ ~                                                               | <b>Assignee</b><br>Type to search                                                  | Apply Cancel                                                                                                    |
| Clear Reset to default  rs roject: Book Store  Project Book Store Component                                                                                            | ⊗ ∽                                                               | Assignee<br>Type to search<br>Status                                               | Apply Cancel                                                                                                    |
| Clear Reset to default   rs   roject: Book Store   Project   Book Store   Component   Select                                                                           | ⊗ ~                                                               | Assignee<br>Type to search<br>Status<br>Select                                     | Apply Cancel                                                                                                    |
| Clear Reset to default   rs   roject: Book Store     Basic Advanced   Project   Book Store   Component   Select   Fix versions                                         | ⊗ ∨                                                               | Assignee<br>Type to search<br>Status<br>Select<br>Resolution                       | Apply Cancel                                                                                                    |
| Clear Reset to default   rs   roject: Book Store     Basic Advanced     Project   Book Store   Component   Select   Fix versions   Select                              | <ul> <li>×</li> <li>×</li> <li>×</li> </ul>                       | Assignee<br>Type to search<br>Status<br>Select<br>Resolution<br>Select             | Apply Cancel                                                                                                    |
| Clear Reset to default   rs   rs ••••••••••••••••••••••••••••••••••••                                                                                                  | <ul> <li>×</li> <li>×</li> <li>×</li> </ul>                       | Assignee<br>Type to search<br>Status<br>Select<br>Resolution<br>Select<br>Contains | Apply Cancel                                                                                                    |
| Clear Reset to default   rs   roject: Book Store     Basic Advanced     Project   Book Store   Component   Select   Select   Saved Filter   Select                     | <ul> <li>×</li> <li>×</li> <li>×</li> <li>×</li> <li>×</li> </ul> | Assignee<br>Type to search<br>Status<br>Select<br>Resolution<br>Select<br>Contains | Apply Cancel                                                                                                    |
| Clear Reset to default   roject: Book Store   Basic Advanced   Project   Book Store   Book Store   Select   Select   Saved Filter   Select                             | <ul> <li>×</li> <li>×</li> <li>×</li> <li>×</li> <li>×</li> </ul> | Assignee<br>Type to search<br>Status<br>Select<br>Resolution<br>Select<br>Contains | Apply Cancel                                                                                                    |
| Clear Reset to default   rs   rs   roject: Book Store     Basic   Advanced   Project   Book Store   Select   Select   Saved Filter   Select                            | <ul> <li>×</li> <li>×</li> <li>×</li> <li>×</li> </ul>            | Assignee<br>Type to search<br>Status<br>Select<br>Resolution<br>Select<br>Contains | Apply Cancel                                                                                                    |
| Clear Reset to default   rs   oject: Book Store     Basic Advanced   Project   Book Store     Book Store     Select     Select     Select     Select     More          | <ul> <li>×</li> <li>×</li> <li>×</li> <li>×</li> </ul>            | Assignee<br>Type to search<br>Status<br>Select<br>Resolution<br>Select<br>Contains | Apply       Cancel         Image: Concel       Image: Concel         Image: Concel       Image: Concel         Image: Concel <td< td=""></td<> |
| Clear Reset to default   rs   rs     roject: Book Store     Basic     Advanced     Project   Book Store   Component   Select   Select   Saved Filter   Select     More | <ul> <li>×</li> <li>×</li> <li>×</li> <li>×</li> </ul>            | Assignee<br>Type to search<br>Status<br>Select<br>Resolution<br>Select             | Apply Cancel                                                                                                    |

# Analysis & Scope

On the left side, you can define the <u>analysis strategy</u>, i.e., the way you want to analyze the selected/filtered requirements. You can choose to analyze by La test, Version or Test Plan, and then complement it with a Test Environment.

If you choose analysis by:

- Latest, then the latest results from Test Executions are taken into account;
- Version, then the latest results from Test Executions for the specified version are taken into account;
- Test Plan, then only Test Executions (and related results) associated with the given Test Plan are considered during the calculation of the requirement status.

If you specify the Test Environment, then only the executions that ran in the specified environment are considered.

| Analysis & Scope | 9                    |               | Group By       |        |
|------------------|----------------------|---------------|----------------|--------|
| Scope: Late      | st <b>Final Stat</b> | us 🗸          | Priority       | ~      |
| Calculate 1      | the Test Cove        | erage for the | following scop | oes.   |
| Latest           | Version              | Test Plan     |                |        |
| Test Enviror     | nment                |               |                |        |
| All Envir        | onments              |               | ~              |        |
| V Fin            | al statuses h        | ave preceden  | ce over non-f  | inal.  |
| Clear            |                      |               | Apply          | Cancel |

### Learn more

Please read Coverage Analysis for a more detailed explanation of how to perform coverage analysis.

### Group By

You can visually group the requirements by Priority, Component or other fields, so you can analyze requirements from different perspectives.

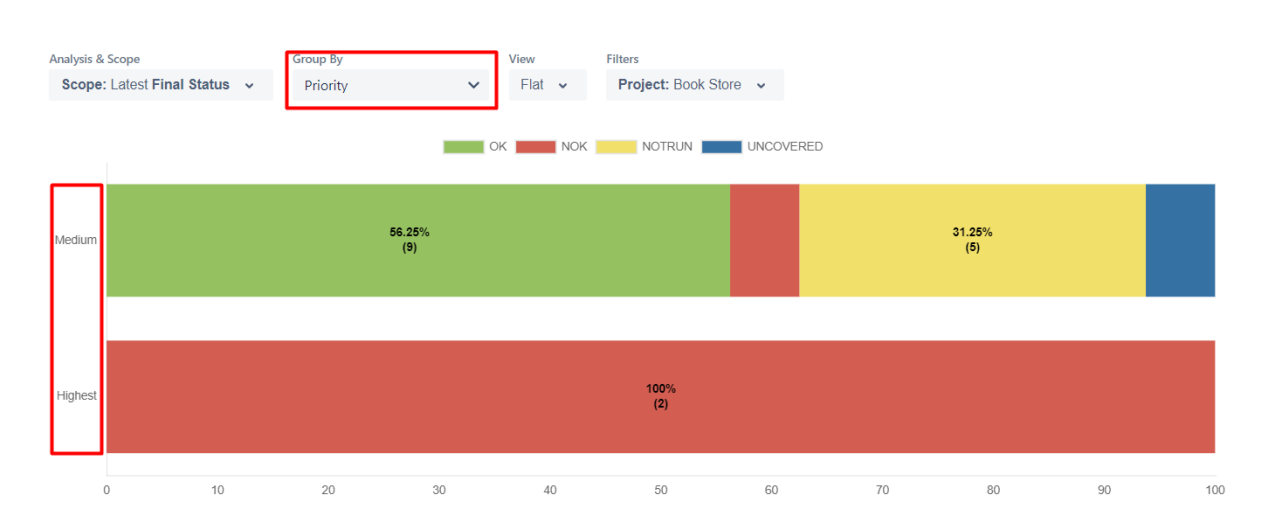

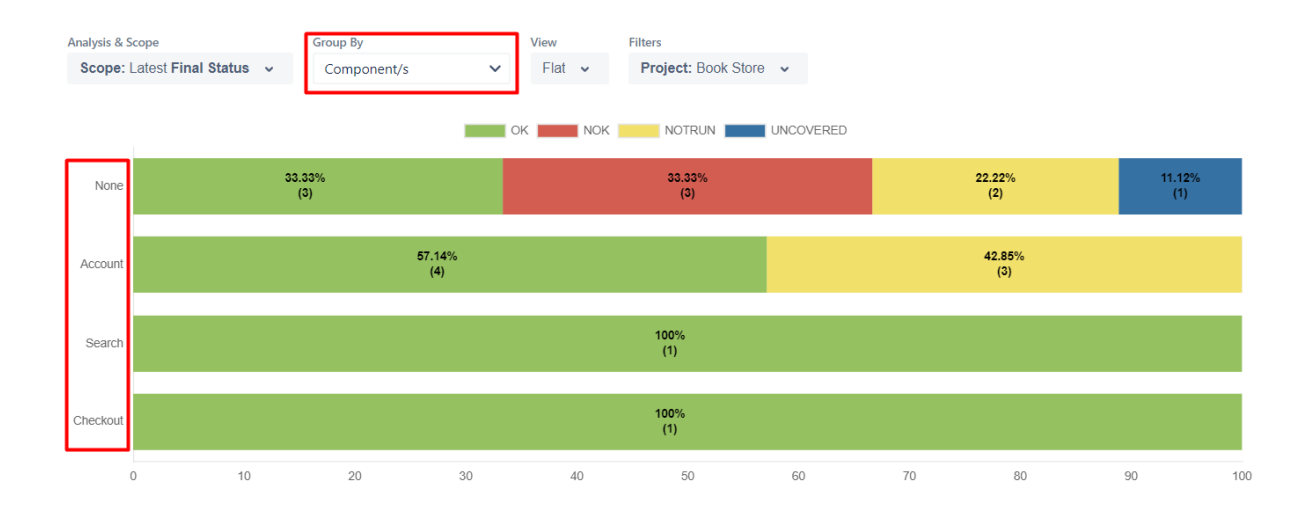

### Tips

For more information, please see the Coverage Analysis.

### View

You can see a flattened list of coverable issues or just the top-level ones (e.g., the top-level parent requirements).

For example, if you're using Epics and Stories and you choose the "Flat" view, then Epics and related/linked Stories appear in the report, independent of whether the source data includes the sub-issues or not. If you choose the "Hierarchical" view, then only the Epics would be shown.

- Hierarchical only the parent coverable issues will be presented in the chart. Child issues can still be visualized in the overall details table;
- Flat the parent/child relationship between coverable issues is not considered. All parent and child issues will be considered for the chart.

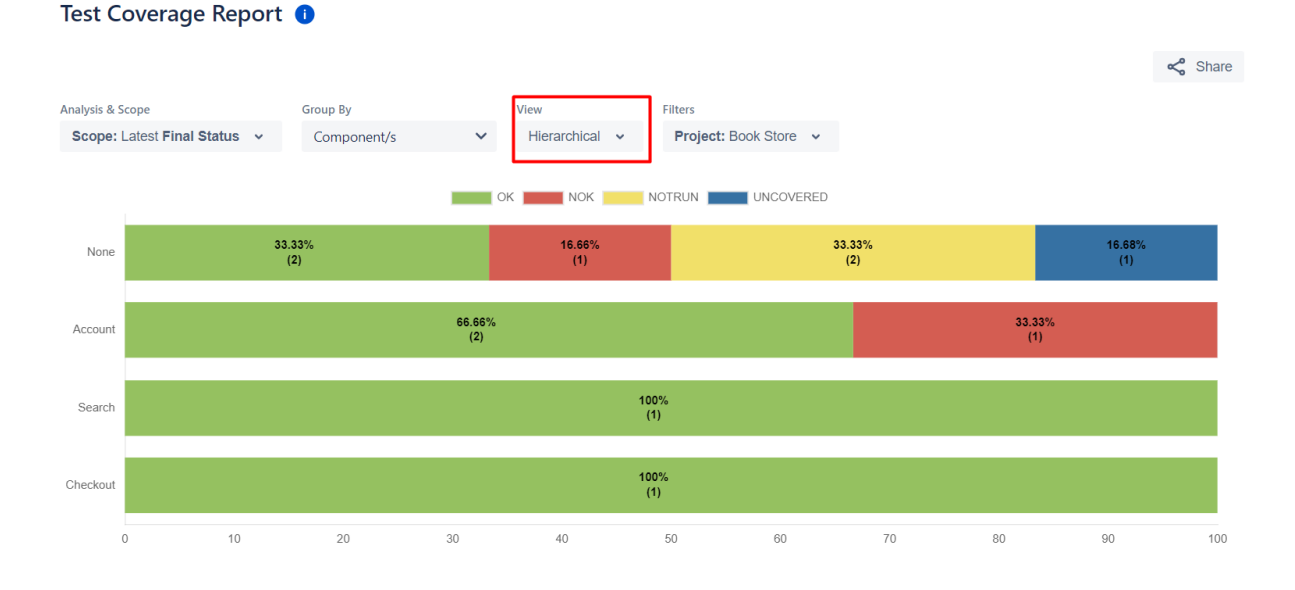

# Example

Each bar on the chart represents a group of Requirements with a different *value* provided by the grouping field. Stacked within each bar are the Requirements grouped by coverage status: **OK**, **NOK**, **NOT RUN**, **UNKNOWN & UNCOVERED**.

Because this is a normalized chart, the bars are always 100% wide.

The Overall Coverage requirements chart is interactive. Hovering over each bar shows a small popup with the information on the specific series (Status, Grouping Field and Percentage). You can deactivate a particular series by clicking it in the series legend.

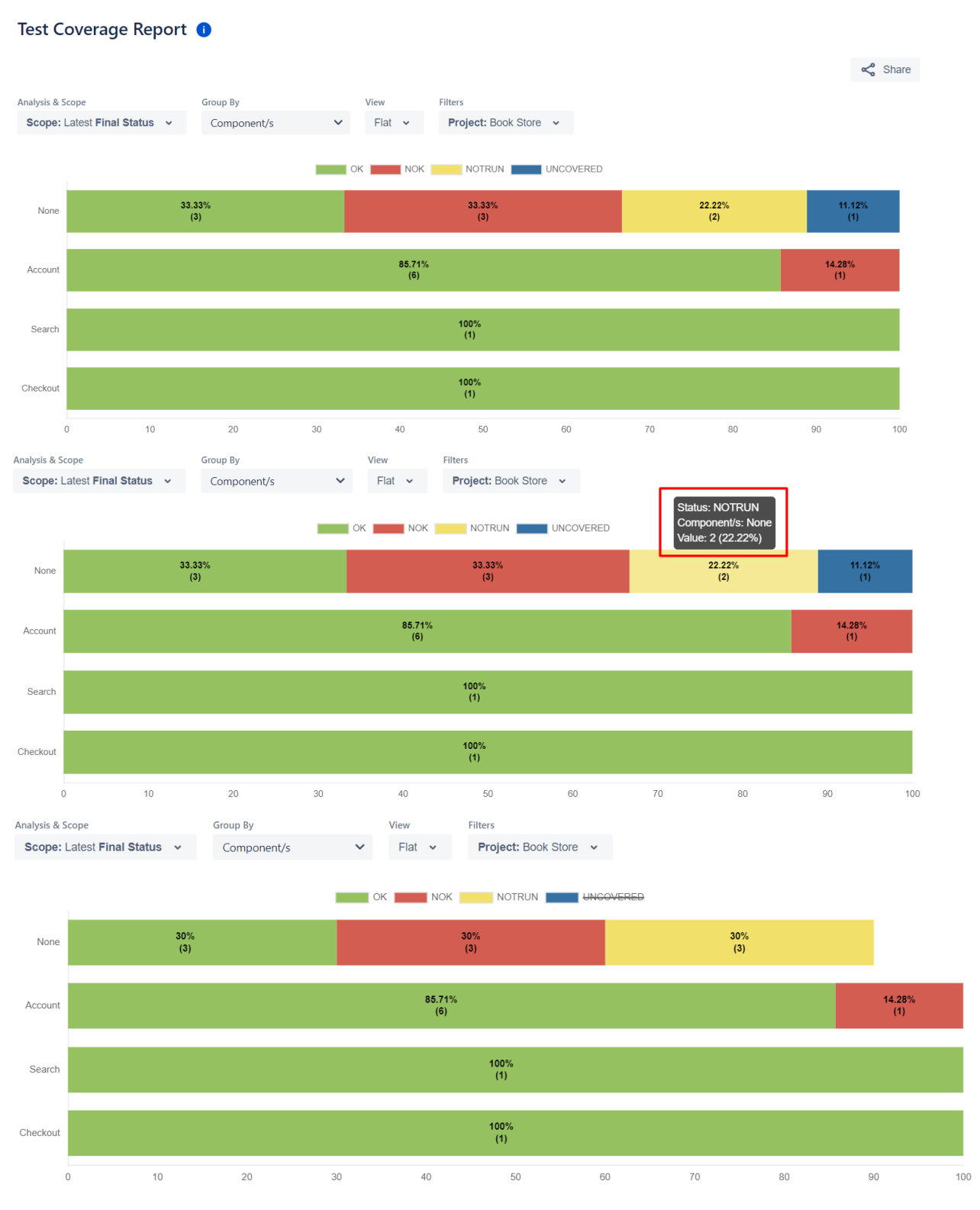

The chart also supports drill-down. When a section is selected, a table appears below the chart with the Requirement issues.

For each Requirement issue, the table shows the following indicators:

- Total Tests: total number of linked tests;
- PASSED: total number of tests passing (i.e., the ones whose status is mapped to the Test Coverage status "OK");
   FAILED: total number of tests failing (i.e., the ones whose status is mapped to the Test Coverage status "NOK");
- Other: total number of tests whose current status is mapped to the Test Coverage statuses "Not Run" or "Unknown";

It also contains a column with a progress bar that shows the completeness of each issue.

Some values may provide a link, so you can be redirected to the respective entities corresponding to the number shown.

#### Requirements with Component/s "None" and Status "NOK"

| View Issues |                                                  |             |        |        |       | Search       |
|-------------|--------------------------------------------------|-------------|--------|--------|-------|--------------|
| Key         | Summary                                          | Total Tests | Passed | Failed | Other | Completeness |
| STORE-12    | As a visitor, I can view all the books in my sho | 1           | 0      | 1      | 0     | 0%           |
| STORE-11    | As a visitor, I can remove books from my shop    | 1           | 0      | 1      | 0     | 0%           |
| STORE-9     | As a visitor, I can manage my Shopping Basket    | 3           | 1      | 2      | 0     | 33.3%        |

# Share

To share the report click the **Share** button and then click the copy icon to copy the link to clipboard after this you can send the link to other users who can then view the report with the same filters. This link will be deleted if it's not used for more than 6 months.

| Analysis & Scope Group By View Filters Scope: Latest Final Status  Component/s Filat Filat Filat Filat Scope Share | nalysis & Scope Group By View Filters<br>Scope: Latest Final Status  Component/s Flat Flat Flat Share Report                                                                                                    | nalysis & Scope<br>Scope: Latest Final Status  Component/s Flat Flat Froject: Book Store Component/s Share Component/s flat flat flat flat flat flat flat flat | Analysis & Scope<br>Scope: Latest Final Status  Group By View Filt Filt Froject: Book Store  Fore Component/s Filt Froject: Book Store  Filt Froject: Book Store  Filt Froject: Book Store Filt Froject: Book Store Filt Filt Froject: Book Store Filt Froject: Book Store Filt Froject: Book Store Filt Froject: Book Store Filt Froject: Book Store Filt Froject: Book Store Filt Froject: Book Store Filt Froject: Book Store Filt Filt Filt Filt Filt Froject: Book Store Filt Filt Froject: Book Store Filt Filt Filt Filt Filt Froject: Book Store Filt Filt Filt Filt Filt Filt Filt Filt                                                                                                    | Analysis & Scope<br>Scope: Latest Final Status  Group By Component/s Flat Flat Flat Flat Scope: Latest Final Status Flat Flat Flat Flat Flat Flat Flat Flat                                            | est Coverage Report          | 0           |          |                     |   |  |
|----------------------------------------------------------------------------------------------------|----------------------------------------------------------------------------------------------------|----------------------------------------------------------------------------------------------------|----------------------------------------------------------------------------------------------------|----------------------------------------------------------------------------------------------------|------------------------------|-------------|----------|---------------------|---|--|
| nalysis & Scope Group By View Filters Scope: Latest Final Status  Component/s                                      | Analysis & Scope Group By View Filters<br>Scope: Latest Final Status  Component/s Filat Filat Filers Forject: Book Store Share Component/s Filers Filer | alaysis & Scope<br>Scope: Latest Final Status  Group By View Filt  Filt Filt Filt Filt Scope: Latest Final Status Filt Filt Filt Filt Filt Filt Filt Filt      | alaysis & Scope<br>Scope: Latest Final Status v<br>Component/s<br>Flat v<br>Flat v<br>Fl | alaysis & Scope<br>Scope: Latest Final Status  Component/s Flat Flat Flat Froject: Book Store Share Share Report /plugins/servlet/ac, This link will become invalid after not being used for 6 months. |                              |             |          |                     |   |  |
| Scope: Latest Final Status v Component/s v Flat v Project: Book Store v                                            | Scope: Latest Final Status  Component/s Flat Flat Project: Book Store Share Share Report (alumine (any lat (as                                                                                                    | Scope: Latest Final Status  Component/s Flat Flat Project: Book Store  Share Share Report /plugins/servlet/ac,                                                 | Scope: Latest Final Status  Component/s Flat Flat Project: Book Store  Share Share Report /plugins/servlet/ac, This link will become invalid after not being used for 6 months.                                                                                                    | Scope: Latest Final Status  Component/s Flat Flat Flat Froject: Book Store  Share  Share Report /plugins/servlet/ac, This link will become invalid after not being used for 6 months.                  | nalysis & Scope              | Group By    | View     | Filters             |   |  |
| Share                                                                                                    | Share Report                                                                                                    | Share Report                                                                                                    | Share Report<br>/plugins/servlet/ac,<br>This link will become invalid after not being used for 6 months.                                                                                                    | Share Report<br>This link will become invalid after not being used for 6 months.                                                                                                    | Scope: Latest Final Status 🗸 | Component/s | ✓ Flat ✓ | Project: Book Store | ~ |  |
| Share                                                                                                    | Share Report                                                                                                    | Share Report                                                                                                    | Share Report<br>/plugins/servlet/ac,<br>This link will become invalid after not being used for 6 months.                                                                                                    | Share Report<br>/plugins/servlet/ac,<br>This link will become invalid after not being used for 6 months.                                                                                               |                              |             |          |                     |   |  |
| Circle Circle                                                                                                    | Share Report                                                                                                    | Share Report<br>/plugins/servlet/ac,                                                                                                    | Share Report<br>/plugins/servlet/ac,                                                                                                    | Share Report<br>This link will become invalid after not being used for 6 months.                                                                                                    |                              |             |          | Share               |   |  |
|                                                                                                    | Share Report                                                                                                    | Share Report<br>/plugins/servlet/ac,                                                                                                    | Share Report<br>/plugins/servlet/ac,<br>This link will become invalid after not being used for 6 months.                                                                                                    | Share Report<br>/plugins/servlet/ac,<br>This link will become invalid after not being used for 6 months.                                                                                               |                              |             |          | <b>Ondro</b>        |   |  |
| This link will become invalid after not being used for 6 months.                                                   | This link will become invalid after not being used for 6 months.                                                                                                    | Close                                                                                                    | Close                                                                                                    |                                                                                                    |                              |             |          |                     |   |  |